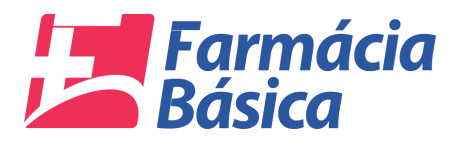

### 1. Introdução

O TCE-MS por intermédio do Termo de Cooperação Técnica celebrado com a Secretaria de Estado de Saúde instituiu o "Projeto de Olho na Saúde", tendo por subsídio a Resolução nº. 113/SES/MS de 25 de novembro de 2015, que aprova o elenco de medicamentos e insumos da Assistência Farmacêutica Básica no Estado de Mato Grosso do Sul.

O ponto inicial do projeto será o monitoramento das movimentações financeiras relacionadas à Farmácia Básica, o controle dos medicamentos e insumos adquiridos, bem como o consumo mensal, tendo por finalidade desenvolver indicadores que contribuam para evitar a má gestão dos recursos destinados à saúde, em especial o desperdício com medicamentos vencidos, superfaturamento, desabastecimento, falta de planejamento, dentre outros.

Tal ação faz-se necessária dada a imprescindibilidade de implementar medidas visando aperfeiçoar a gestão pública, elevando a eficiência, eficácia e economicidade dos atos da Administração Pública, por meio de rotinas fiscalizatórias voltadas ao acompanhamento concomitante da gestão dos órgãos e entes jurisdicionados.

## 2. Objetivo

Este manual tem como objetivo auxiliar os jurisdicionados na utilização do sistema "Farmácia Básica". Ele detalha os passos para acesso e uso das funcionalidades com as orientações necessárias.

O sistema Farmácia Básica compõe o "Projeto de Olho na Saúde" do TCE-MS, com a finalidade de apresentar a prestação de contas das informações da Assistência Farmacêutica Básica dos Municípios do Estado ao Tribunal de Contas. Para tanto, será utilizado o sistema "Farmácia Básica".

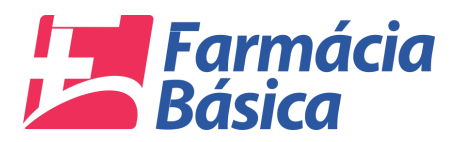

# 3. Acesso

## 3.1. Tela de Login

O usuário deverá acessar o sistema através do link <u>www.tce.ms.gov.br/farmacia</u>.

Na tela que será aberta, o "Login" e a "Senha" deverão ser informados para validar o acesso.

| TCEMS         | Login do Usuário<br>Usuário<br>Senha<br>Indiana<br>Acessar o Sistema |
|---------------|----------------------------------------------------------------------|
| Copyright € 2 | ht€ 2017 TCEANS - Todos os Direitos Reservados.                      |

Figura 1 - Tela de Login

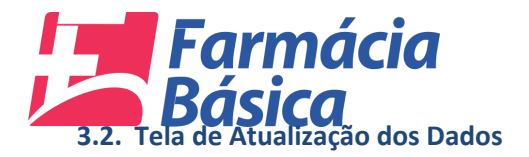

No momento que o usuário logar no sistema pela primeira vez será necessário atualizar os dados através do preenchimento dos campos obrigatórios e clicar no botão "Iniciar Prestação de Contas".

| TRIBUNAL DE CONTAS<br>Estado de Malto Greena do Sul                                  | Farmácia Básica - TCE/MS | ∅ 🖻 |
|--------------------------------------------------------------------------------------|--------------------------|-----|
| Prestação de Contas 👻 Dados Cadastrais 👻                                             |                          |     |
|                                                                                      |                          |     |
|                                                                                      |                          |     |
|                                                                                      |                          |     |
|                                                                                      |                          |     |
|                                                                                      |                          |     |
| PRESTAÇÃO DE CONTAS DA FARMÁCIA                                                      | R                        |     |
| BÁSICA                                                                               |                          |     |
| 🙃 Atrajita sour dados pro dazinicio a prostação do contre do 12 Oundrimento do 2017. |                          |     |
| Autorize seus dados pra dar inicio a prestação de contas do 11, cotadomeste de 20171 | _                        |     |
| Usuario Nome do Responsavel *                                                        |                          |     |
| CPF* Cargo* N*.CRF/UF*                                                               |                          |     |
| 723.143.421-25 Admin 123.456789                                                      |                          |     |
| Telefone * Celular * E-Mail *                                                        |                          |     |
| Sanha Atual * Nova Sanha * Confirme Nova Sanha *                                     |                          |     |
|                                                                                      |                          |     |
| Fraca                                                                                |                          |     |
| 😭 INICIAR PRESTAÇÃO DE CONTAS                                                        |                          |     |
|                                                                                      |                          |     |
|                                                                                      |                          |     |
|                                                                                      |                          |     |
|                                                                                      |                          |     |
|                                                                                      |                          |     |
| USUÁRIO: USUARIO DE TESTES 5963 - 5002407 - CAARAPO                                  |                          |     |

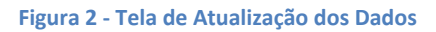

| Estado de Mato Grosso do Sur                                                                                                    |   |  |
|----------------------------------------------------------------------------------------------------|---|--|
| Prestação de Contas 👻 Dados Cadastrais 👻                                                                                                    |   |  |
| ZK<br>Cadastro Atualizado com Sucessol A<br>prestação de contas ja pode ser iniciada N°<br>Controle : 1099<br>CK<br>PRESTAÇÃO DE CONTAS DA FARMÁCIA<br>BÁSICA                                                                                                    | E |  |
| Atualize seus dados pra dar inicio a prestação de contas do 1º. Ouadrimestre de 2017/<br>Usuario Nome do Responsavel *<br>Balaza - CPF * Cargo * Nº. CRF-UF *<br>Tab test de 1 de 1<br>Tob feat de 2 de 2<br>Celedar * E-Mail *<br>Tob Salaza - E-Mail *<br>Senha Atual * Nova Senha * Confirme Nova Senha *<br>Terra * Terra * Terra |   |  |
|                                                                                                    |   |  |

O sistema retornará uma mensagem de sucesso conforme a imagem abaixo.

Figura 3 - Tela de Atualização dos Dados – Mensagem

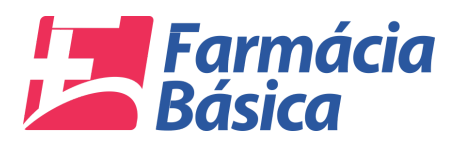

Clicando em "OK" a tela inicial será apresentada. No canto superior esquerdo está o menu com as opções de "Prestação de Contas" e "Dados cadastrais". Próximo à parte central está o painel para acompanhar o "Andamento da Prestação de Contas". Na lateral direita da tela está o botão de "Ajuda" que deverá exibir o manual e o botão de envio da Prestação de Contas com a data estipulada para o Prazo Final.

| TRIBUNAL DE CON<br>Estado de Mato Grosso do | NTAS<br>I Sul         |                    |              | Farmác       | ia Básica - TCE/MS | A 🖻 |
|---------------------------------------------|-----------------------|--------------------|--------------|--------------|--------------------|-----|
| Prestação de Contas 👻 Dados Cao             | dastrais 👻            |                    |              |              |                    |     |
|                                             |                       |                    |              |              |                    |     |
|                                             |                       |                    |              |              |                    |     |
|                                             |                       |                    |              |              | (♡)                | 4   |
|                                             |                       |                    |              |              | $\mathcal{V}$      |     |
|                                             |                       |                    |              |              | AJUDA              |     |
|                                             |                       |                    |              |              |                    |     |
|                                             |                       |                    |              |              |                    |     |
|                                             |                       |                    |              |              |                    |     |
|                                             |                       | <b>•</b>           |              |              |                    |     |
| SEU IP : 201.56.135.2                       |                       | NTO DA PRESTAÇÃO D | E CONTAS     |              |                    |     |
|                                             |                       | ero bar neo ngao b |              |              | g —                |     |
| ୍ Abertura 1º Quad.                         | ୍                     | ୍ Fevereiro/2017   | ୍ Março/2017 | ୍ Abril/2017 |                    |     |
| SITUAÇÂO : ABERTA                           |                       |                    | -            |              | 30/06/2017         |     |
|                                             |                       |                    |              |              |                    |     |
|                                             |                       |                    |              |              |                    |     |
| USUÁRIO: USUARIO DE TESTES 586              | 3 - 5002407 - CAARAPO |                    |              |              |                    |     |

Figura 4 - Home

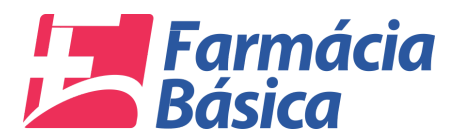

## 4. Menu

# 4.1. Prestação de Contas

Nessa opção o jurisdicionado será capaz de informar os recursos, compras e consumo da unidade da qual é responsável conforme tela abaixo.

| TRIBUNAL DE COP<br>Estado de Mato Grosso de | NTAS<br>s Sul         |                    |          | Farm         | ácia Básica - TCE/MS | Q 🖻 |
|---------------------------------------------|-----------------------|--------------------|----------|--------------|----------------------|-----|
| Prestação de Contas 👻 Dados Ca              | dastrais 👻            |                    |          |              |                      |     |
| Recursos                                    |                       |                    |          |              |                      |     |
| Compras                                     |                       |                    |          |              |                      |     |
|                                             |                       |                    |          |              | $\bigcirc$           |     |
|                                             |                       |                    |          |              | ( 🙄 )                |     |
|                                             |                       |                    |          |              |                      |     |
|                                             |                       |                    |          |              | AJUDA                |     |
|                                             |                       |                    |          |              |                      |     |
|                                             |                       |                    |          |              |                      |     |
|                                             |                       |                    |          |              |                      |     |
|                                             |                       |                    |          |              |                      |     |
|                                             |                       |                    |          |              |                      |     |
|                                             |                       |                    |          |              |                      |     |
|                                             |                       |                    |          |              |                      |     |
| SEU IP : 201.56.135.2                       |                       |                    |          |              |                      |     |
|                                             | ANDAME                | NTO DA PRESTAÇÃO D | E CONTAS |              | ന്                   |     |
|                                             |                       |                    |          |              | 8 <u> </u>           |     |
| O Abertura 1º Ouad                          |                       | O Enverniro/2017   |          | 0 Abril/2017 |                      |     |
| C Abertara i Quad.                          | of participation 2011 |                    |          | C ADIM2011   | PRAZO FINAL          |     |
| SITUAÇÃO : ABERTA                           |                       |                    |          |              | 30/06/2017           |     |
|                                             |                       |                    |          |              |                      |     |
|                                             |                       |                    |          |              |                      |     |
|                                             |                       |                    |          |              |                      |     |
| USUÁRIO: USUARIO DE TESTES 586              | 3 - 5002407 - CAARAPO |                    |          |              |                      |     |

### Figura 5 – Prestação de Contas

## 4.1.1. Recursos

| TRIBUNAL DE CONTAS<br>Estado de Mato Grosso do Sul  |                   |              | Farmác       | ia Básica - TCE/MS    | & ₽ |
|-----------------------------------------------------|-------------------|--------------|--------------|-----------------------|-----|
| Prestação de Contas 🗸 Dados Cadastrais 🗸            |                   |              |              |                       |     |
| Recursos                                            |                   |              |              |                       |     |
| Compras                                             |                   |              |              |                       |     |
| Consumo                                             |                   |              |              |                       |     |
|                                                     |                   |              |              | $(\Omega)$            |     |
|                                                     |                   |              |              |                       |     |
|                                                     |                   |              |              |                       |     |
|                                                     |                   |              |              | AJUDA                 |     |
|                                                     |                   |              |              |                       |     |
|                                                     |                   |              |              |                       |     |
|                                                     |                   |              |              |                       |     |
|                                                     |                   |              |              |                       |     |
|                                                     |                   |              |              |                       |     |
|                                                     |                   |              |              |                       |     |
| SELLIR • 201 56 135 2                               |                   |              |              |                       |     |
| ANDAME                                              |                   |              |              | <u> </u>              |     |
|                                                     | TO DAT KESTAÇAO E | CONTAS       |              |                       |     |
|                                                     |                   |              |              | 2<br>2<br>2<br>2<br>2 |     |
| ୍ଦ୍ Abertura 1º Quad. ୍ଦ୍ Janeiro/2017              | Q Fevereiro/2017  | ୍ Março/2017 | ୍ Abril/2017 |                       |     |
|                                                     |                   |              |              | PRAZO FINAL           |     |
| SITUAÇÃO : ABERTA                                   |                   |              |              | 30/00/2017            |     |
|                                                     |                   |              |              |                       |     |
|                                                     |                   |              |              |                       |     |
| USUÁRIO: USUARIO DE TESTES 5863 - 5002407 - CAARAPO |                   |              |              |                       |     |

Na opção "Prestação de Contas" do menu o usuário deve clicar em "Recursos".

Figura 6 – Recursos

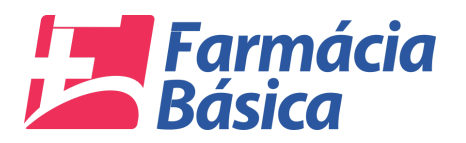

SUÁRIO: USUARIO DE TESTES 5863 - 5002407 - CAARAPO

Na próxima tela o responsável deverá especificar os recursos referentes à prestação de contas. Ela exibe em seu topo os dados do responsável, além da data e hora do acesso atual. Logo abaixo está a "Referência dos Dados" e o jurisdicionado pode escolher o ano do Exercício, o Quadrimestre e o mês de referência aos quais competem os dados que serão alimentados nos campos da "Especificação dos Recursos".

| RECURSOS DA FARMÁCIA BÁSICA                                                                                                 | <b>-</b> |
|----------------------------------------------------------------------------------------------------|----------|
| RESPONSÁVEL : USUARIO DE TESTES - CAARAPÓ DATA : 15/05/2017 02:23:56                                                        |          |
| REFERÊNCIA DOS DADOS                                                                                                    |          |
| EXERCICIO : 2017 • QUADRIMESTRE : 1*QUADRIMESTRE • MÊS REFERÊNCIA : JANEIRO • Controle: 01009/2017 PRAZO FINAL : 30/06/2017 |          |
| Saldo Inicial Recurso Federal Recurso Estadual Próprio Rendimentos Total Recursos Total Liguidado Saldo Final 📷 🔂           |          |

#### Figura 7 - Recursos da Farmácia Básica

Após o preenchimento o usuário deverá "Salvar Dados" para efetivar a inclusão ou "Cancelar Dados" para digitá-los novamente conforme botões abaixo.

| RECURSOS DA FARMÁCIA BÁSICA                                                                                                    | B |
|----------------------------------------------------------------------------------------------------|---|
| RESPONSÁVEL : USUARIO DE TESTES - CAARAPÓ DATA : 15/05/2017 02:23:56                                                                                                    |   |
| REFERÊNCIA DOS DADOS                                                                                                    |   |
| EXERCICIO: 2017 VQUADRIMESTRE : 1*QUADRIMESTRE + MÉS REFERÊNCIA: JANEIRO - Controle: 01009/2017 PRAZO FINAL : 30/06/2017                                                                                                    |   |
| Saldo Inicial     Recurso Federal     Recurso Estadual     Próprio     Rendimentos     Total Recursos     Total Liquidado     Saldo Final       5.000,00     10.000,00     10.000,00     25.000,00     28.000,00     25.000,00     3.000,00 |   |

Figura 8 - Recursos Farmácia Básica - Salvar ou Cancelar Dados

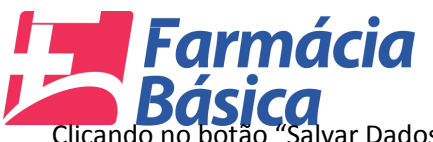

Clicando no botão "Salvar Dados" as informações serão declaradas:

| RECI                      | JRSOS DA FARMÁ            | CIA BÁSICA          |                        |                    |                     |                | <b>e</b>        |              |
|---------------------------|---------------------------|---------------------|------------------------|--------------------|---------------------|----------------|-----------------|--------------|
|                           |                           | RESPON              | SÁVEL : USUARIO DE T   | ESTES - CAARAPÓ    | DATA : 15/05/2017 0 | 2:40:43        |                 |              |
| REFERÊNCIA DOS DADOS      |                           |                     |                        |                    |                     |                |                 |              |
| EXERCICIO : 2017 -        | QUADRIMESTRE : 1° QU      | ADRIMESTRE 👻 MÊS RE | FERÈNCIA : FEVEREIRO - | Controle: 01009/20 | 17 PRAZO FINAL : 3  | 0/06/2017      |                 |              |
| Saldo Inicial Rei         | curso Federal Recurso     | Estadual Próprio    | Rendimentos            | Total Recursos     | Total Liquidado     | Saldo Final    |                 |              |
| INFORMAÇÕES DECLARAD      | DAS                       |                     |                        |                    |                     |                | 1               |              |
| Mês Referencia            | Saldo Inicial             | Recurso Federal     | Recurso Estadual       | Próprio            | Rendimentos         | Total Recursos | Total Liquidado | Saldo Final  |
| JANEIRO                   | R\$ 5.000,00              | R\$ 10.000,00       | R\$ 10.000,00          | R\$ 2.500,00       | R\$ 500,00          | R\$ 28.000,00  | R\$ 25.000,00   | R\$ 3.000,00 |
| USUÁRIO. USUARIO DE TESTE | ES 5863-5002407-CAARA     | 20                  |                        | t                  |                     |                |                 |              |
| ISUARIO. USUARIO DE TESTE | -S 5863 - 5002407 - CAARA | -0                  |                        |                    |                     |                |                 |              |

Figura 9 - Recursos da Farmácia Básica - Informações dos Recursos Declarados

Após a indicação dos recursos declarados em seus respectivos campos o usuário deverá clicar no botão abaixo para sair da tela e retornar à tela inicial do sistema do sistema.

| RECURSOS DA FARMÁCIA BÁSICA                                                                                                    | E 🔺                        |
|----------------------------------------------------------------------------------------------------|----------------------------|
| RESPONSÁVEL : USUARIO DE TESTES - CAARAPÓ DATA : 17/05/2017 05:42:58                                                           |                            |
| REFERÊNCIA DOS DADOS                                                                                                    |                            |
| EXERCÍCIO : 2017 • QUADRIMESTRE : 1º QUADRIMESTRE • MÉS REFERÊNCIA : FEVEREIRO • Controle: 01009/2017 PRAZO FINAL : 30/06/2017 |                            |
| 0 Você tem 749 DIAS, para finalizar a retilicação e enviar os dados!                                                           |                            |
| - Especificação dos Recursos                                                                                                   |                            |
| Saldo Inicial Recurso Federal Recurso Estadual Próprio Rendimentos Total Recursos Total Liquidado Saldo Final 🔂 🔂              |                            |
| INFORMAÇÕES DECLARADAS                                                                                                    |                            |
| Més Referência Saldo Inicial Recurso Federal Recurso Estadual Próprio Rendimentos Total Recurso S                              | otal Liquidado Saldo Final |
| JANEIRO R\$ 5.000,00 R\$ 10.000,00 R\$ 10.000,00 R\$ 2.500,00 R\$ 500,00 R\$ 26,000,00                                         | R\$ 25.000,00 R\$ 3.000,00 |

Figura 10 - Recursos da Farmácia Básica - Voltar à Tela Inicial

4.1.2. Compras

USUÁRIO: USUARIO DE TESTES 5863 - 5002407 - CAARAPO

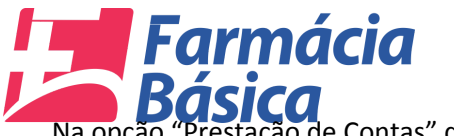

JÁRIO: USUARIO DE TESTES 5863 - 5002407 - 0

Na opção "Prestação de Contas" do menu o usuário deve clicar em "Compras".

| Estado de Mato Grosso do Sul                        |                    |               | Farmá        | cia Básica - TCE/MS | ֎ 🖻 |
|-----------------------------------------------------|--------------------|---------------|--------------|---------------------|-----|
| Prestação de Contas 👻 Dados Cadastrais 👻            |                    |               |              |                     |     |
| A Recursos                                          |                    |               |              |                     |     |
| Compras                                             |                    |               |              |                     |     |
| Consumo                                             |                    |               |              |                     |     |
|                                                     |                    |               |              | $(\bigcirc)$        |     |
|                                                     |                    |               |              |                     |     |
|                                                     |                    |               |              | $\nu$               |     |
|                                                     |                    |               |              | AJUDA               |     |
|                                                     |                    |               |              |                     |     |
|                                                     |                    |               |              |                     |     |
|                                                     |                    |               |              |                     |     |
|                                                     |                    |               |              |                     |     |
|                                                     |                    |               |              |                     |     |
|                                                     |                    |               |              |                     |     |
|                                                     |                    |               |              |                     |     |
| SEU IP : 201.56.135.2                               |                    |               |              |                     |     |
| ANDAME                                              | NTO DA PRESTAÇÃO D | E CONTAS      |              | ന്                  |     |
|                                                     |                    |               |              | 8 <u>-</u>          |     |
| Abertura 1º Ouad     Ianeiro/2017                   |                    | O Marco/2017  | ○ Abril/2017 | <u> </u>            |     |
|                                                     |                    | در março/2017 |              | PRAZO FINAL         |     |
| SITUAÇÃO : ABERTA                                   |                    |               |              | 30/06/2017          |     |
| ,,                                                  |                    |               |              |                     |     |
|                                                     |                    |               |              |                     |     |
|                                                     |                    |               |              |                     |     |
| USUÁRIO: USUARIO DE TESTES 5863 - 5002407 - CAARAPO |                    |               |              |                     |     |

Figura 11 - Prestação de Contas – Compras

Na próxima tela o responsável deverá especificar as informações da nota fiscal eletrônica. Ela exibe em seu topo os dados do responsável, além da data e hora do acesso atual.

Logo abaixo está a "Referência dos Dados" e o jurisdicionado pode escolher o ano do Exercício, o Quadrimestre e o mês de referência aos quais competem os dados que serão alimentados nos campos das "Informações da NF-e".

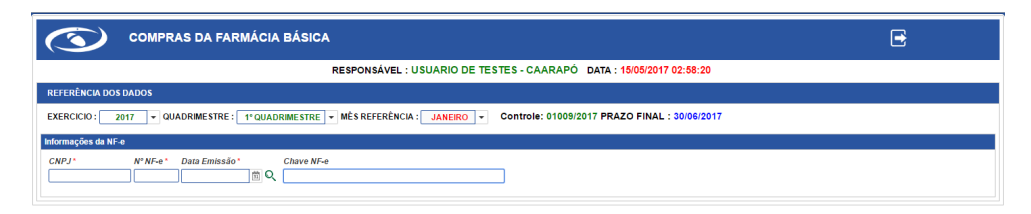

Figura 12 - Prestação de Contas – Compras

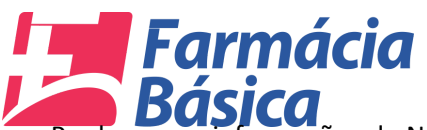

USUÁRIO: USUARIO DE TESTES 5863 - 5002407 - CAARAPO

Pra lançar as informações da Nota Fiscal Eletrônica o responsável pode inserir o "CNPJ", o "Nº NF-e", a data de emissão e clicar na lupa ou pesquisar diretamente pela chave (pode receber dados através de leitor de código de barras).

| COMPRAS DA FARMÁCIA BÁSICA                                                                                                    | E |  |  |  |  |  |  |
|----------------------------------------------------------------------------------------------------|---|--|--|--|--|--|--|
| RESPONSÁVEL : USUARIO DE TESTES - CAARAPÓ DATA : 15/05/2017 03:40:43                                                                       |   |  |  |  |  |  |  |
| REFERÊNCIA DOS DADOS                                                                                                    |   |  |  |  |  |  |  |
| EXERCICIO : 2017 - QUADRIMESTRE : 1º QUADRIMESTRE - MÉS REFERÊNCIA : JANEIRO - Controle: 01009/2017 PRAZO FINAL : 30/06/2017               |   |  |  |  |  |  |  |
| Informações da NF-e                                                                                                    |   |  |  |  |  |  |  |
| ChPJ'         N M Fe*         Data Emissio*         Chave NF-e           [83.377.8450001.99]         629         [2003.2017]         (b) Q |   |  |  |  |  |  |  |
|                                                                                                    |   |  |  |  |  |  |  |
|                                                                                                    |   |  |  |  |  |  |  |
|                                                                                                    |   |  |  |  |  |  |  |
|                                                                                                    |   |  |  |  |  |  |  |
|                                                                                                    |   |  |  |  |  |  |  |
|                                                                                                    |   |  |  |  |  |  |  |
| USUÁRIO: USUARIO DE TESTES 5863-5002407-CAARAPO                                                                                            |   |  |  |  |  |  |  |
|                                                                                                    |   |  |  |  |  |  |  |

Figura 13 - Informações da NF-e por CNPJ, Nº NF-e e Data de Emissão

O sistema retornará as ocorrências de produtos referentes aos dados digitados. É possível "Limpar o Filtro" no botão vermelho evidenciado abaixo:

| C        |                                                                                                    | COMPRAS DA FARMÁCIA B                        | ÁSICA                  |            |                  |              |                  |                             | E                                              |  |  |  |
|----------|----------------------------------------------------------------------------------------------------|----------------------------------------------|------------------------|------------|------------------|--------------|------------------|-----------------------------|------------------------------------------------|--|--|--|
|          |                                                                                                    |                                              | RESPONS                | ÁVEL : USU | JARIO DE T       | ESTES - CA   | ARAPÓ DATA :     | 15/05/2017 03:40:43         |                                                |  |  |  |
| REFERÊ   | NCIA I                                                                                                    | DOS DADOS                                    |                        |            |                  |              |                  |                             |                                                |  |  |  |
| EXERCIO  | EXERCICIO : 2017 VQUADRIMESTRE : 1°QUADRIMESTRE MÂÈS REFERÊNCIA : JANEIRO V Controle: 01009/2017 PRAZO FINAL : 30/06/2017 |                                              |                        |            |                  |              |                  |                             |                                                |  |  |  |
| Informaç | nformações da NF-e                                                                                                    |                                              |                        |            |                  |              |                  |                             |                                                |  |  |  |
| CNPJ*    |                                                                                                    | Razão Social                                 | N° NF-e *              | Data Emiss | são*             | Chave NF-e   |                  | Valor Total                 |                                                |  |  |  |
| 03.377   | .845/00                                                                                                    | 001-99 FARMACIA TOBIAS LTDA                  | 629                    | 20/03/201  | 7 🖞 🔍            | 50170303377  | 8450001995500000 | 0006291547654471            | R\$ 9.959,11                                   |  |  |  |
| Produ    | itos                                                                                                    |                                              |                        |            |                  |              |                  |                             |                                                |  |  |  |
| Me       | dicame                                                                                                    | nto Já Declarado! 📕 Medicamento do Anexo I d | ia Resolução N° 111/SE | S/MS       |                  |              |                  |                             |                                                |  |  |  |
|          | N°.                                                                                                    | Descrição                                    | Unid.                  | Qtd.       | VIr Unit.        | VIr. Produto | EAN              | Principio Ativo             | Apresentação                                   |  |  |  |
|          | 1                                                                                                    | VELIJA 30MG 30 CPS-                          | UN                     | 1.0000     | R\$ 63,41        | R\$ 63,41    | 7896094206298    | CLORIDRATO DE<br>DULOXETINA | 30 MG CAP DURA LIB RETARD FR PLAS OPC X 30     |  |  |  |
|          | 2                                                                                                    | DEPAKOTE ER 500MG 30CP-                      | сх                     | 2.0000     | R\$ 93,51        | R\$ 187,02   | 7896255762991    | DIVALPROATO DE SÓDIO        | 500 MG COM REV LIB PROL CT BL AL PLAS INC X 30 |  |  |  |
| -        | 3                                                                                                    | TOFRANIL PAMOATO 75MG C/30                   | сх                     | 1.0000     | R\$ 59,00        | R\$ 59,00    | 7896261014527    | EMBONATO DE IMIPRAMINA      | 75 MG CAP GEL DURA CT BL AL PLAS INC X 30      |  |  |  |
| - 🕞      | 4                                                                                                    | OXALATO ESCITA 10MG 30CPR-                   | UN                     | 1.0000     | R\$ 90,48        | R\$ 90,48    | 8902220109339    | OXALATO DE ESCITALOPRAM     | 10 MG COM REV CT BL AL/AL X 30                 |  |  |  |
| -        | 5                                                                                                    | PREGABALINA 75MG 30CPS-                      | UN                     | 1.0000     | R\$ 90,91        | R\$ 90,91    | 7896422501187    | PREGABALINA                 | 75 MG CAP GEL DURA CT BL AL PLAS TRANS X 30    |  |  |  |
| - 🚅      | 6                                                                                                    | PREGABALINA 150MG 28CAPS-                    | UN                     | 1.0000     | R\$ 130,10       | R\$ 130,10   | 7896112172192    | PREGABALINA                 | 150 MG CAP DURA CT BL AL PLAS TRANS X 28       |  |  |  |
|          | 7                                                                                                    | DEPAKOTE ER 500MG 30CP-                      | сх                     | 2.0000     | R\$ 93,51        | R\$ 187,02   | 7896255762991    | DIVALPROATO DE SÓDIO        | 500 MG COM REV LIB PROL CT BL AL PLAS INC X 30 |  |  |  |
|          | 8                                                                                                    | FINASTERIDA 5MG C/30 COMP                    | сх                     | 1.0000     | R\$ 115,30       | R\$ 115,30   | 7891317002572    | FINASTERIDA                 | 5 MG COM REV CT BL AL PLAS INC X 30            |  |  |  |
| <b>F</b> | 9                                                                                                    | LYRICA 75MG 28CPS-<br>Qtd. Pro               | UN<br>odutos :         | 1.0000     | R\$ 130,52<br>81 | R\$ 130,52   | 7891268116250    | PREGABALINA                 | 75 MG CAP GEL DURA CT BL AL PLAS INC X 28      |  |  |  |

Figura 14 - Lista de Produtos - Pesquisa por CNPJ, Nº NF-e e Data de Emissão

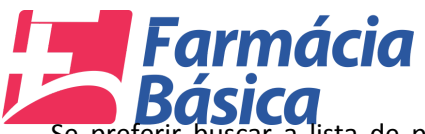

SUÁRIO: USUARIO DE TESTES 5863 - 5002407 - CAARAPO

Se preferir buscar a lista de produtos através da chave da Nota Fiscal Eletrônica basta inserir o número e pressionar a tecla "Enter" do teclado.

| COMPRAS DA FARMÁCIA BÁSICA                                                                                                 | E |
|----------------------------------------------------------------------------------------------------|---|
| RESPONSÁVEL : USUARIO DE TESTES - CAARAPÓ DATA : 15/05/2017 04:01:36                                                       |   |
| REFERÊNCIA DOS DADOS                                                                                                    |   |
| EXERCICIO: 2017 • QUADRIMESTRE : 1*QUADRIMESTRE • MÊS REFERÊNCIA : JANEIRO • Controle: 01009/2017 PRAZO FINAL : 30/06/2017 |   |
| Informações da NF-e                                                                                                    |   |
| CNPJ*         N*NF.e*         Data Emissio*         Chave NF.e                                                             |   |

Figura 15 - Lista de Produtos - Pesquisa pela Chave NF-e

A lista de produtos será carregada após a pesquisa e o usuário deverá clicar no botão indicado abaixo, referente ao produto desejado para declará-lo. A coloração laranja refere-se aos medicamentos da Assistência Farmacêutica Básica. Os medicamentos que não estiverem marcados não são da Assistência Farmacêutica Básica e, portanto não fazem parte desta restação de Contas.

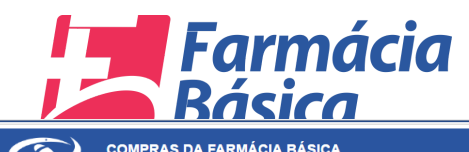

ISUÁRIO: USUARIO DE TESTES 5863 - 5002407 - CAARAPO

|                                                                                |         |                              | RE                                       | ESPONS   | AVEL : USUA  |            | ESTES - CA              | ARAPO DATA : 1    | 5/05/2017 04:21:12                         |                                                      |  |  |
|--------------------------------------------------------------------------------|---------|------------------------------|------------------------------------------|----------|--------------|------------|-------------------------|-------------------|--------------------------------------------|------------------------------------------------------|--|--|
| RÊI                                                                            | ICIA D  | IOS DADOS                    |                                          |          |              |            |                         |                   |                                            |                                                      |  |  |
| CIC                                                                            | ю:Г     | 2017 VQUADRIMESTRE : 1°      | QUADRIME STRE 👻                          | MÊS REFE | RÊNCIA : JA  | NEIRO 🔻    | Controle                | 01009/2017 PRAZ   | O FINAL : 30/06/2017                       |                                                      |  |  |
| acõ                                                                            | es da l | NF.e                         |                                          |          |              |            | -                       |                   |                                            |                                                      |  |  |
|                                                                                | 00 00 1 | Razão Social                 |                                          | NE-e*    | Data Emissão |            | Chave NE <sub>1</sub> e |                   | Valor Total                                |                                                      |  |  |
| 77.                                                                            | 845/00  | 01-99 FARMACIA TOBIAS LTDA   | ,<br>I                                   | 629      | 20/03/2017   | ± €        | 50170303377             | 84500019955000000 | 0006291547654471                           | R\$ 9.959,11                                         |  |  |
|                                                                                |         |                              |                                          |          |              |            |                         |                   |                                            |                                                      |  |  |
| au                                                                             | 105     |                              |                                          |          |              |            |                         |                   |                                            |                                                      |  |  |
| 📕 Medicamento Já Declaradol 📕 Medicamento do Anexo I da Resolução N° 111/SESMS |         |                              |                                          |          |              |            |                         |                   |                                            |                                                      |  |  |
|                                                                                | N°.     | De ção                       | L. L. L. L. L. L. L. L. L. L. L. L. L. L | Unid.    | Qtd.         | VIr Unit.  | VIr. Produto            | EAN               | Principio Ativo                            | Apresentação                                         |  |  |
| ł                                                                              | 10      | P PALINA 75MG 30CPS-         |                                          | UN       | 1.0000       | R\$ 90,91  | R\$ 90,91               | 7896422501187     | PREGABALINA                                | 75 MG CAP GEL DURA CT BL AL PLAS TRANS X 30          |  |  |
| ļ                                                                              | 11      | CLONAZEPAM 2MG CX C/30 COMP  |                                          | сх       | 2.0000       | R\$ 13,62  | R\$ 27,24               | 7896004721842     | CLONAZEPAM                                 | 2 MG COM CT BL AL PLAS LEIT X 30                     |  |  |
| P                                                                              | 12      | CLORID VENLAFAX 75MG 30CPS-  |                                          | UN       | 2.0000       | R\$ 133,39 | R\$ 266,78              | 7896004746388     | CLORIDRATO DE<br>VENLAFAXINA               | 75 MG CAP GEL DURA LIB PROL CT BL PLAS OPC 30        |  |  |
| 4                                                                              | 13      | CLONAZEPAM 2,5MG GTS 20ML    |                                          | FR       | 1.0000       | R\$ 19,02  | R\$ 19,02               | 7896004712925     | CLONAZEPAM                                 | 2,5 MG/ML SOL OR CT FR VD AMB CGT X 20ML             |  |  |
| 1                                                                              | 14      | CLORID VENLAFAX 150MG 28CPS- |                                          | UN       | 1.0000       | R\$ 227,67 | R\$ 227,67              | 7891317463069     | CLORIDRATO DE<br>VENLAFAXINA               | 150 MG CAP GEL DURA CT BL AL PLAS INC X 28           |  |  |
| ł                                                                              | 15      | LIMBITROL 20CPS (B -         |                                          | сх       | 3.0000       | R\$ 10,04  | R\$ 30,12               | 7898168007039     | CLORIDRATO DE<br>AMITRIPTILINA;CLORDIAZEPÓ | 12,5MG + 5,0MG CAP GEL DURA CT BL AL PLAS IN<br>X 20 |  |  |
| ļ.                                                                             | 16      | CLORID MEMANTINA 10MG 60CP-  |                                          | UN       | 1.0000       | R\$ 169,04 | R\$ 169,04              | 7891317472139     | CLORIDRATO DE MEMANTINA                    | 10 MG COM REV CT BL AL PLAS INC X 60                 |  |  |
|                                                                                | 17      | VENVANSE 30MG 28CP-          |                                          | UN       | 1.0000       | R\$ 329,78 | R\$ 329,78              | 7898924769041     | DIMESILATO DE<br>LISDEXANFETAMINA          | 30 MG CAP GEL DURA CT FR PLAS OPC X 28               |  |  |
|                                                                                |         |                              |                                          |          |              |            |                         |                   |                                            |                                                      |  |  |

Figura 16 - Lista de Produtos - Declarar Medicamento

O sistema carregará a tela "Manutenção de Medicamentos" que possui os dados que constam na NF-e.

| C                |               | COMPRAS DA FARMÁ                           | CIA BÁSICA                                      |                       |             |                       |                                       |                                         | B                                                |
|------------------|---------------|--------------------------------------------|-------------------------------------------------|-----------------------|-------------|-----------------------|---------------------------------------|-----------------------------------------|--------------------------------------------------|
|                  |               |                                            | RES                                             | PONSÁVEL : USUARIO DE | TESTES - C  | AARAPÓ D              | ATA : 15/05/201                       | 7 04:21:12                              |                                                  |
| REFERÊI          | ICIA D        | OOS DADOS                                  |                                                 |                       |             |                       |                                       |                                         | <u>_</u>                                         |
| EXERCIC          | ю:[           | 2017 - QUADRIMESTRE : 1º                   |                                                 |                       |             |                       |                                       |                                         |                                                  |
| Informaçõ        | es da         | NF-e                                       | CNPJ                                            | Razão Social          |             | Nº NF-e               | Data Emissão                          | Valor Total                             |                                                  |
| CNPJ*<br>03.377. | 845/00        | Razão Social<br>01-99 FARMACIA TOBIAS LTDA | 03.377.845/0001-99<br>Produto<br>CLONAZEPAM 2MG | FARMACIA TOBIAS LIDA  | Unid.<br>CX | 629<br>Qtd.<br>2.0000 | 20/03/2017<br>VIr. Unit:<br>R\$ 13,62 | R\$ 9.959,11<br>Vir. Total<br>R\$ 27,24 | R\$ 9.959,11                                     |
| Produ            | tos<br>icamei | nto Já Declarado! 📕 Medicamento do         | PRINCIPIO : *                                   |                       | <u>//</u>   |                       |                                       | <b>•</b>                                |                                                  |
| <b>I</b>         | N°.<br>3      | Descrição<br>TOFRANIL PAMOATO 75MG C/30    | EAN*<br>7896004721842                           | Unidade *             |             | C<br>• 2              | LONAZEPAM                             | AC LEIT X 30                            | rest tação<br>Manuel Sura CT BL AL PLAS INC X 30 |
| -                | 4             | OXALATO ESCITA 10MG 30CPR-                 | Nº. Lote *                                      | Qtd. Lote *           |             | Dt. Fabrica           | ção Dt. Vali                          | dade                                    | T BL AL/AL X 30                                  |
| -                | 5             | PREGABALINA 75MG 30CPS-                    | 923867                                          |                       | 2           | 22/11/201             | 5 🖺 22/11/                            | 2018                                    | MG CAP GEL DURA CT BL AL PLAS TRANS X 30         |
| -                | 6             | PREGABALINA 150MG 28CAPS-                  |                                                 | Gra                   | var Compra  | 👷 Cancelar            |                                       |                                         | 9 MG CAP DURA CT BL AL PLAS TRANS X 28           |
| 4                | 7             | DEPAKOTE ER 500MG 30CP-                    |                                                 |                       |             |                       |                                       |                                         | 9 MG COM REV LIB PROL CT BL AL PLAS INC X 30     |
| -                | 8             | FINASTERIDA 5MG C/30 COMP                  |                                                 |                       |             |                       |                                       |                                         | IG COM REV CT BL AL PLAS INC X 30                |
|                  | 9             | LYRICA 75MG 28CPS-                         |                                                 |                       |             |                       |                                       |                                         | MG CAP GEL DURA CT BL AL PLAS INC X 28           |
| -                | 10            | PREGABALINA 75MG 30CPS-                    |                                                 |                       |             |                       |                                       |                                         | MG CAP GEL DURA CT BL AL PLAS TRANS X 30         |
| <b>-</b>         | 11            | CLONAZEPAM 2MG CX C/30 COMP                |                                                 |                       |             |                       |                                       |                                         | IG COM CT BL AL PLAS LEIT X 30                   |
|                  |               |                                            | Qtd. Produtos :                                 | 81                    |             |                       |                                       |                                         |                                                  |
| <u></u>          |               |                                            |                                                 |                       |             |                       |                                       |                                         |                                                  |
| USUÁRIO:         | USUAF         | RIO DE TESTES 5863 - 5002407 - CAAF        | RAPO                                            |                       |             |                       |                                       |                                         |                                                  |

Figura 17 - Manutenção de Medicamentos

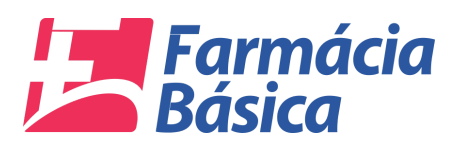

Os campos que estão em branco são obrigatórios e deverão ser preenchidos para possibilitar a gravação da compra.

O usuário deve selecionar o princípio ativo referente ao medicamento que está declarando clicando na seta indicada no campo "Princípio". O nome que aparece abaixo da seta que carrega a lista de princípios ativos é uma dica de que é o nome do medicamento que deve selecionar.

Clicar no botão "Gravar Compra" para confirmar. É possível cancelar através do botão "Cancelar".

| C                |               | COMPRAS DA FARMA                           | ÁCIA BÁSICA            |                        |                |                 |                                |               | E                                           |
|------------------|---------------|--------------------------------------------|------------------------|------------------------|----------------|-----------------|--------------------------------|---------------|---------------------------------------------|
|                  |               |                                            | RE                     | SPONSÁVEL : USUARIO DE | TESTES - C     | AARAPÓ D        | ATA : 15/05/201                | 7 04:21:12    |                                             |
| REFERÊ           | ICIA D        | OOS DADOS                                  |                        |                        |                |                 |                                |               | <u> </u>                                    |
| EXERCIC          | ю:Г           | 2017 VQUADRIMESTRE : 1°                    | Manutenção de Media    | camentos               |                |                 |                                |               | 4                                           |
| nformaçõ         | es da l       | NF-e                                       | CNPJ                   | Razão Social           |                | № NF-e          | Data Emissão                   | Valor Total   |                                             |
| CNPJ*<br>03.377. | 845/00        | Razão Social<br>01-99 FARMACIA TOBIAS LTDA | Produto                | TARMACIA TODIAJ LIDA   | Unid.          | Qtd.            | VIr. Unit:                     | Vir. Total    | R\$ 9.959,11                                |
| Produ            | tos           |                                            | CLONAZEPAM 2M          | S CX C/30 COMP         |                | 2.0000          | R\$ 13,62                      | R\$ 27,24     |                                             |
| Med              | icamer<br>N°. | nto Já Declaradol Medicamento do Descrição | PRINCIPIO : *          | CLONAZE                | PAM / 2,5 mg/n | 1L solução oral |                                | •             | resentação                                  |
| 4                | 3             | TOFRANIL PAMOATO 75MG C/30                 | EAN *<br>7896004721842 | Unidade *              | MPRIMIDO       | C<br>• 2        | LONAZEPAM<br>MG COM CT BL AL P | LAS LEIT X 30 | MG CAP GEL DURA CT BL AL PLAS INC X 30      |
|                  | 4             | OXALATO ESCITA 10MG 30CPR-                 | N°. Lote *             | Qtd. Lote *            |                | Dt. Fabrica     | ção Dt. Vali                   | dade          | MG COM REV CT BL AL/AL X 30                 |
| 4                | 5             | PREGABALINA 75MG 30CPS-                    | 923867                 |                        | 2              | 22/11/201       | 6 🗰 22/11/                     | 2018          | MG CAP GEL DURA CT BL AL PLAS TRANS X 30    |
| <b>F</b>         | 6             | PREGABALINA 150MG 28CAPS-                  |                        | 🔐 Grav                 | ar Compra      | Cancelar        |                                |               | ) MG CAP DURA CT BL AL PLAS TRANS X 28      |
| 4                | 7             | DEPAKOTE ER 500MG 30CP-                    |                        |                        |                |                 |                                |               | OMG COM REV LIB PROL CT BL AL PLAS INC X 30 |
| 4                | 8             | FINASTERIDA 5MG C/30 COMP                  |                        |                        |                |                 |                                |               | IG COM REV CT BL AL PLAS INC X 30           |
|                  | 9             | LYRICA 75MG 28CPS-                         |                        |                        |                |                 |                                |               | MG CAP GEL DURA CT BL AL PLAS INC X 28      |
| 4                | 10            | PREGABALINA 75MG 30CPS-                    |                        |                        |                |                 |                                |               | MG CAP GEL DURA CT BL AL PLAS TRANS X 30    |
| 4                | 11            | CLONAZEPAM 2MG CX C/30 COMP                |                        |                        |                |                 |                                |               | IG COM CT BL AL PLAS LEIT X 30              |
|                  |               |                                            | Qtd. Produtos :        | 81                     |                |                 |                                |               |                                             |
|                  |               |                                            |                        |                        |                |                 |                                |               |                                             |

Figura 18 - Manutenção de Medicamentos - Gravar Compra

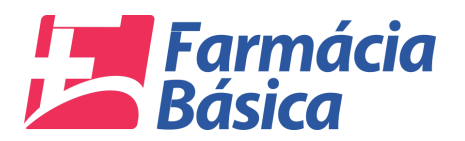

O sistema deverá salvar o registro e apresentar a mensagem "Registro Salvo com Sucesso" conforme indicado com a seta abaixo:

| C          | >                                                                                                    | COMPRAS DA FARMÁ                           | CIA BÁSICA         |                  |                           |                  |                          |                   |                             | <b>e</b>                                       |  |  |  |
|------------|----------------------------------------------------------------------------------------------------|--------------------------------------------|--------------------|------------------|---------------------------|------------------|--------------------------|-------------------|-----------------------------|------------------------------------------------|--|--|--|
|            |                                                                                                    |                                            |                    | RESPONS          | SÁVEL : USU               | ARIO DE T        | ESTES - CA               | ARAPÓ DATA :      | 15/05/2017 04:21:12         |                                                |  |  |  |
| REFERÊN    | REFERÊNCIA DOS DADOS                                                                                                    |                                            |                    |                  |                           |                  |                          |                   |                             |                                                |  |  |  |
| EXERCICI   | EXERCICIO : 2017 VOUADRIMESTRE : 1º QUADRIMESTRE VIÈS REFERÈNCIA : JANEIRO V Controle: 01009/2017 PRAZO FINAL : 30/06/2017 |                                            |                    |                  |                           |                  |                          |                   |                             |                                                |  |  |  |
| 🗸 Regis    | ✓ Registro salvo com sucessol                                                                                              |                                            |                    |                  |                           |                  |                          |                   |                             |                                                |  |  |  |
|            |                                                                                                    |                                            |                    |                  |                           |                  |                          |                   |                             |                                                |  |  |  |
| 🕹 сомі     | 🕹 COMPRAS DECLARADAS NO MÊS 💦 🐂 👘                                                                                          |                                            |                    |                  |                           |                  |                          |                   |                             |                                                |  |  |  |
| Informaçõ  | es da l                                                                                                    | NF-e                                       |                    |                  |                           |                  |                          |                   |                             |                                                |  |  |  |
| CNPJ*      | 45/00                                                                                                    | Razão Social<br>01-99 FARMACIA TOBIAS LTDA |                    | N° NF-e *<br>629 | Data Emissa<br>20/03/2017 | io*<br>☆ Q       | Chave NF-e<br>5017030337 | 78450001995500000 | Valor Total                 | R\$ 9.959.11                                   |  |  |  |
| Produt     | 05                                                                                                    |                                            |                    |                  |                           |                  |                          |                   |                             |                                                |  |  |  |
| Medi       | camer                                                                                                    | nto Já Declaradol 📃 Medicamento do         | Anexo I da Resoluc | ão Nº 111/S      | ESMS                      |                  |                          |                   |                             |                                                |  |  |  |
|            | N°.                                                                                                    | Descrição                                  | ,                  | Unid.            | Qtd.                      | Vir Unit.        | Vir. Produto             | EAN               | Principio Ativo             | Apresentação                                   |  |  |  |
| ц.         | 1                                                                                                    | VELIJA 30MG 30 CPS-                        |                    | UN               | 1.0000                    | R\$ 63,41        | R\$ 63,41                | 7896094206298     | CLORIDRATO DE<br>DULOXETINA | 30 MG CAP DURA LIB RETARD FR PLAS OPC X 30     |  |  |  |
|            | 2                                                                                                    | DEPAKOTE ER 500MG 30CP-                    |                    | сх               | 2.0000                    | R\$ 93,51        | R\$ 187,02               | 7896255762991     | DIVALPROATO DE SÓDIO        | 500 MG COM REV LIB PROL CT BL AL PLAS INC X 30 |  |  |  |
|            | 3                                                                                                    | TOFRANIL PAMOATO 75MG C/30                 |                    | сх               | 1.0000                    | R\$ 59,00        | R\$ 59,00                | 7896261014527     | EMBONATO DE IMIPRAMINA      | 75 MG CAP GEL DURA CT BL AL PLAS INC X 30      |  |  |  |
| -          | 4                                                                                                    | OXALATO ESCITA 10MG 30CPR-                 |                    | UN               | 1.0000                    | R\$ 90,48        | R\$ 90,48                | 8902220109339     | OXALATO DE ESCITALOPRAM     | 10 MG COM REV CT BL AL/AL X 30                 |  |  |  |
|            | 5                                                                                                    | PREGABALINA 75MG 30CPS-                    |                    | UN               | 1.0000                    | R\$ 90,91        | R\$ 90,91                | 7896422501187     | PREGABALINA                 | 75 MG CAP GEL DURA CT BL AL PLAS TRANS X 30    |  |  |  |
|            | 6                                                                                                    | PREGABALINA 150MG 28CAPS-                  |                    | UN               | 1.0000                    | R\$ 130,10       | R\$ 130,10               | 7896112172192     | PREGABALINA                 | 150 MG CAP DURA CT BL AL PLAS TRANS X 28       |  |  |  |
|            | 7                                                                                                    | DEPAKOTE ER 500MG 30CP-                    |                    | сх               | 2.0000                    | R\$ 93,51        | R\$ 187,02               | 7896255762991     | DIVALPROATO DE SÓDIO        | 500 MG COM REV LIB PROL CT BL AL PLAS INC X 30 |  |  |  |
| -          | 8                                                                                                    | FINASTERIDA 5MG C/30 COMP                  |                    | сх               | 1.0000                    | R\$ 115,30       | R\$ 115,30               | 7891317002572     | FINASTERIDA                 | 5 MG COM REV CT BL AL PLAS INC X 30            |  |  |  |
|            | 9                                                                                                    | LYRICA 75MG 28CPS-                         | Qtd. Produtos :    | UN               | 1.0000                    | R\$ 130,52<br>81 | R\$ 130.52               | 7891268116250     | PREGABALINA                 | 75 MG CAP GEL DURA CT BL AL PLAS INC X 28      |  |  |  |
|            |                                                                                                    | DIO DE TEOTEO E022 E002407 CAAD            | ARO.               |                  |                           |                  |                          |                   |                             |                                                |  |  |  |
| ISUARIO: U | ISUAH                                                                                                    | RODE TESTES 5863 - 5002407 - CAAR          | APU                |                  |                           |                  |                          |                   |                             |                                                |  |  |  |

#### Figura 19 - Compras - Registro Salvo com Sucesso

Pra verificar as compras declaradas do mês basta clicar no botão conforme imagem abaixo e as ocorrências serão exibidas.

| COMPRAS DA FARMÁCIA BÁSICA                                 | ١                                                                                                    |             |              |                |                |              |                     |            |           |           | E                              |  |
|------------------------------------------------------------|----------------------------------------------------------------------------------------------------|-------------|--------------|----------------|----------------|--------------|---------------------|------------|-----------|-----------|--------------------------------|--|
|                                                            | RESPON                                                                                                    | SÁVEL : USI | JARIO DE TI  | ESTES - CAAP   | RAPÓ DATA      | A : 15/05/2  | 017 04:21:1         | 12         |           |           |                                |  |
| REFERÊNCIA DOS DADOS                                       | REFERÊNCIA DOS DADOS                                                                                                    |             |              |                |                |              |                     |            |           |           |                                |  |
| EXERCICIO : 2017 VQUADRIMESTRE : 1° QUADRIMESTRE           | EXERCICIO : 2017 VQUADRIMESTRE : 1ºQUADRIMESTRE VMĖS REFERĖNCIA : JANEIRO V Controle: 01009/2017 PRAZO FINAL : 30/06/2017 |             |              |                |                |              |                     |            |           |           |                                |  |
| ✓ Registro salvo com sucesso!                              |                                                                                                    |             |              |                |                |              |                     |            |           |           |                                |  |
|                                                            |                                                                                                    |             |              |                |                |              |                     |            |           |           |                                |  |
| N°. NF-e Dt. NF-e Medicamento                              |                                                                                                    |             |              | Qtd.           | N° Lote        | Dt. Fab.     | Dt. Ven.            | VIr. Uni.  | Vir. Prod | Estoque   | Unid                           |  |
| 629 20/03/2017 CLONAZEPAM / 2,5 mg/mL solução oral         |                                                                                                    |             |              | 2              | 923867         | 22/11/2016   | 22/11/2018          | 13.62      | 27.24     |           | COMPRIMIDO                     |  |
|                                                            |                                                                                                    |             |              |                |                |              |                     |            |           |           |                                |  |
| Informações da NF-e                                        |                                                                                                    |             |              |                |                |              |                     |            |           |           |                                |  |
| CNPJ* Razão Social                                         | N° NF-e *                                                                                                    | Data Emiss  | ião*         | Chave NF-e     |                |              |                     | Valor Tota | al        |           |                                |  |
| 03.377.845/0001-99 FARMACIA TOBIAS LTDA                    | 629                                                                                                    | 20/03/201   | r <u>≊</u> Q | 5017030337784  | \$500019955000 | 000000629    | 1547654471          |            | R\$       | 9.959,11  | ×                              |  |
| Produtos                                                   |                                                                                                    |             |              |                |                |              |                     |            |           |           |                                |  |
| Medicamento Já Declarado! Medicamento do Anexo I da Resolu | ção N° 111/S                                                                                                    | ES/MS       |              |                |                |              |                     |            |           |           |                                |  |
| N°. Descrição                                              | Unid.                                                                                                    | Qtd.        | VIr Unit.    | VIr. Produto E | AN             | Princi       | pio Ativo           |            | Apresen   | tação     |                                |  |
| 1 VELIJA 30MG 30 CPS-                                      | UN                                                                                                    | 1.0000      | R\$ 63,41    | R\$ 63,41 7    | 896094206298   | CLOR<br>DULC | IDRATO DE<br>XETINA |            | 30 MG C   | AP DURA L | IB RETARD FR PLAS OPC X 30     |  |
| 2 DEPAKOTE ER 500MG 30CP-                                  | сх                                                                                                    | 2.0000      | R\$ 93,51    | R\$ 187,02 7   | 896255762991   | DIVAL        | PROATO DE           | SÓDIO      | 500 MG    | COM REV L | IB PROL CT BL AL PLAS INC X 30 |  |
| 3 TOFRANIL PAMOATO 75MG C/30                               | сх                                                                                                    | 1.0000      | R\$ 59,00    | R\$ 59,00 7    | 896261014527   | EMBO         | NATO DE IM          | IPRAMINA   | 75 MG C   | AP GEL DU | RA CT BL AL PLAS INC X 30      |  |
| 4 OXALATO ESCITA 10MG 30CPR-                               | UN                                                                                                    | 1.0000      | R\$ 90,48    | R\$ 90,48 8    | 902220109339   | OXAL         | ATO DE ESC          | ITALOPRAN  | 1 10 MG C | OM REV CT | BL AL/AL X 30                  |  |
| 5 PREGABALINA 75MG 30CPS-                                  | UN                                                                                                    | 1.0000      | R\$ 90,91    | R\$ 90,91 7    | 896422501187   | PREG         | ABALINA             |            | 75 MG C   | AP GEL DU | RA CT BL AL PLAS TRANS X 30    |  |
| 6 PREGABALINA 150MG 28CAPS-                                | UN                                                                                                    | 1.0000      | R\$ 130,10   | R\$ 130,10 7   | 896112172192   | PREG         | ABALINA             |            | 150 MG    | CAP DURA  | CT BL AL PLAS TRANS X 28       |  |
|                                                            |                                                                                                    |             |              |                |                |              |                     |            |           |           |                                |  |

Figura 20 - Compras Declaradas do Mês

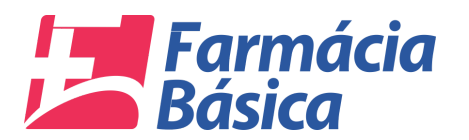

O registro do medicamento ficará verde corroborando a informação de que o mesmo encontra-se na situação "Medicamento já Declarado".

O usuário deverá repetir o procedimento para todos os medicamentos referentes à Farmácia Básica que estão nas notas e clicar no botão "Sair" no canto superior direito da tela conforme indicação abaixo:

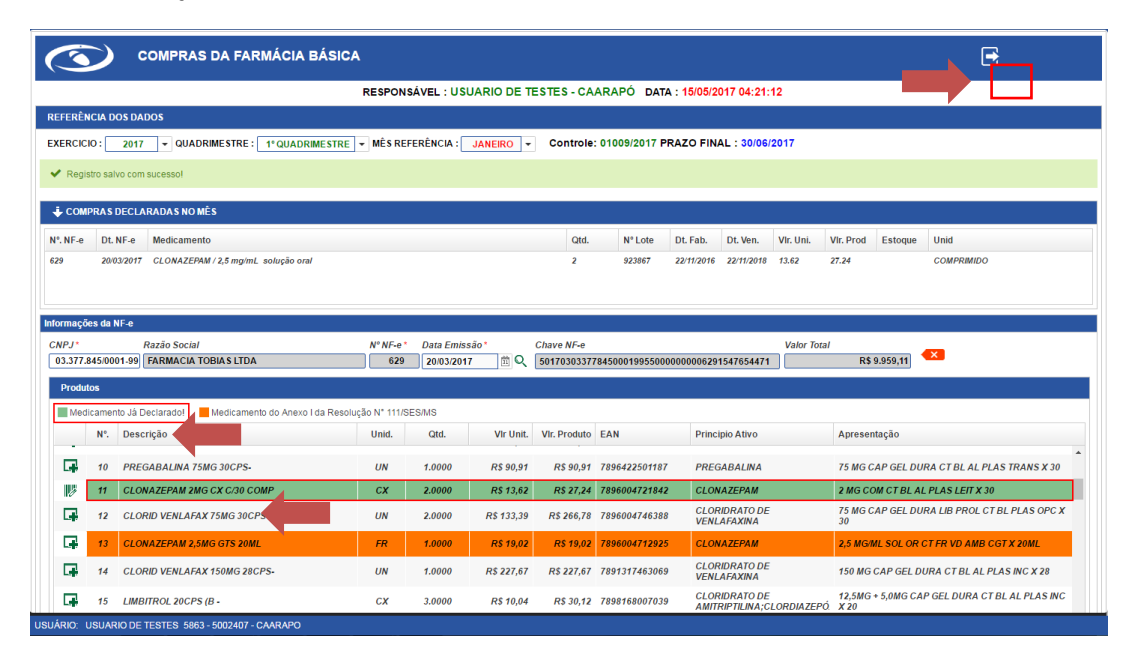

Figura 21 – Medicamento já Declarado

### 4.1.3. Consumo

Na opção "Prestação de Contas" do menu o usuário deve clicar em "Consumo".

| TRIBUNAL DE CONTAS<br>Estado de Natio Grossio do Sul |                     |              | Farma        | ácia Básica - TCE/MS | ₽ 🖻 |
|------------------------------------------------------|---------------------|--------------|--------------|----------------------|-----|
| Prestação de Contas 🗸 Dados Cadastrais 🗸             |                     |              |              |                      |     |
| Recursos                                             |                     |              |              |                      |     |
| Compras                                              |                     |              |              |                      |     |
|                                                      |                     |              |              |                      |     |
|                                                      |                     |              |              | ( 🙄 )                |     |
|                                                      |                     |              |              |                      |     |
|                                                      |                     |              |              | AJUDA                |     |
|                                                      |                     |              |              |                      |     |
|                                                      |                     |              |              |                      |     |
|                                                      |                     |              |              |                      |     |
|                                                      |                     |              |              |                      |     |
|                                                      |                     |              |              |                      |     |
|                                                      |                     |              |              |                      |     |
|                                                      |                     |              |              |                      |     |
| SEU IP : 201.56.135.2                                |                     |              |              |                      |     |
| ANDAM                                                | ENTO DA PRESTAÇÃO D | DE CONTAS    |              | ന്ന                  |     |
|                                                      |                     |              |              | 8 <u> </u>           |     |
| Q Abertura 1º Quad. Q Janeiro/2017                   | Q Fevereiro/2017    | Q Marco/2017 | Q Abril/2017 | ĕ—                   |     |
|                                                      | `                   | , · ·        | `            | PRAZO FINAL          |     |
| SITUAÇÃO : ABERTA                                    |                     |              |              | 30/06/2017           |     |
|                                                      |                     |              |              |                      |     |
|                                                      |                     |              |              |                      |     |
| 119114910- 119114910 DE TESTES 5863-5002407-0449490  |                     |              |              |                      |     |
| USUARIO: USUARIO DE TESTES 5863 - 5002407 - CAARAPO  |                     |              |              |                      |     |

Figura 22 - Prestação de Contas - Consumo

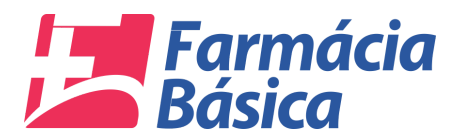

RIO: USUARIO DE TESTES 5863 - 50

Na próxima tela o responsável deverá especificar a quantidade consumida e o estoque final dos medicamentos no período em questão.

Ela exibe em seu topo os dados do responsável, além da data e hora do acesso atual. Logo abaixo está a "Referência dos Dados". Nela pode-se escolher o ano do Exercício e o Quadrimestre aos quais competem os dados que serão alimentados.

Todos os medicamentos constantes da Assistência Farmacêutica Básica estão disponíveis na barra de navegação indicada na seta. Deverão ser preenchidos os que tiveram consumo no período.

| CONSUMO DA FARMÁCIA BÁS                                            | SICA           |                       |                         |                            | E                            |
|--------------------------------------------------------------------|----------------|-----------------------|-------------------------|----------------------------|------------------------------|
|                                                                    | RESPONSÁV      | EL : USUARIO DE TESTE | S - CAARAPÓ DATA : 15/0 | 5/2017 06:07:22            |                              |
| REFERÊNCIA DOS DADOS                                               |                |                       |                         |                            |                              |
| EXERCICIO : 2017 - QUADRIMESTRE : 1º QUADRIMES                     | TRE - Controle | 01009/2017 PRAZO FINA | L : 30/06/2017          |                            |                              |
| COMSUMO DE MEDICAMENTOS / INSUMOS DO QUADRIMESTRE                  |                |                       | ↓ CONSUMO QUAC          | CLARADO                    |                              |
| Nº. Medicamento                                                    | Qtd. Consumida | Estoque Final         | N°. Medicamento         | Nemnhum Consumo Localizado | Qtd. Consumida Estoque Final |
| 6 ALBENDAZOL - 400mg comprimido mastigável                         | \$             | :                     |                         |                            |                              |
| 7 ALBENDAZOL - 40mg/mL suspensão oral                              | \$             | •                     |                         |                            |                              |
| 8 ALENDRONATO DE SÓDIO TRI-HIDRATADO - 70 mg<br>comprimido         | :              | :                     |                         |                            |                              |
| 9 ALOPURINOL - 300 mg comprimido                                   | :              | :                     |                         |                            |                              |
| 10 AMOXICILINA - 50 mg/mL pó para suspensão oral                   | :              |                       |                         |                            |                              |
| 11 AMOXICILINA - 500 mg comprimido e/ou cápsula                    | :              | :                     |                         |                            |                              |
| 12 AMOX CILINA; CLAVULANATO DE POTÁSSIO - (50<br>mg)/mi susp. oral | :              | :                     |                         |                            |                              |
| 13 ATENOLOL - 50 mg comprimido                                     | :              | :                     |                         |                            |                              |
| 14 AZITROMICINA - 500 mg comprimido                                | :              | :                     |                         |                            |                              |
| 15 AZITROMICINA - 40 mg/mL pó para suspensão oral                  | :              | :                     |                         |                            |                              |
| H 4 1 /10 P H                                                      |                | [1 - 15 / 146]        |                         |                            |                              |
|                                                                    |                |                       |                         |                            |                              |

#### Figura 23 - Tela Consumo da Farmácia Básica

O jurisdicionado deve preencher os campos "Qtd. Consumida" e "Estoque Final" dos medicamentos desejados e pressionar a tecla "Enter" para validar a inserção dos dados.

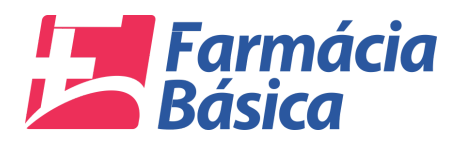

USUÁRIO: USUARIO DE TESTES 5863 - 5002407 - CAARAPO

USUÁRIO: USUARIO DE TESTES 5863 - 5002407 - CAARAI

| CONSUMO DA FARMÁCIA BÁS                                             | SICA                                                                                |                        |                             |                            | E              |               |  |  |  |  |  |
|---------------------------------------------------------------------|-------------------------------------------------------------------------------------|------------------------|-----------------------------|----------------------------|----------------|---------------|--|--|--|--|--|
|                                                                     | RESPONSÁV                                                                           | EL : USUARIO DE TESTES | - CAARAPÓ DATA : 15/05/2017 | 06:21:59                   |                |               |  |  |  |  |  |
| REFERÊNCIA DOS DADOS                                                |                                                                                     |                        |                             |                            |                |               |  |  |  |  |  |
| EXERCICIO : 2017 VQUADRIMESTRE : 1º QUADRIMES                       | TRE - Controle                                                                      | 01009/2017 PRAZO FINAL | 30/06/2017                  |                            |                |               |  |  |  |  |  |
| COMSUMO DE MEDICAMENTOS / IN SUMOS DO QUADRIMESTRE                  | COMSUMO DE MEDICAMENTOS / INSUMOS DO QUADRIMESTRE 🕹 CONSUMO QUADRIMESTRAL DECLARADO |                        |                             |                            |                |               |  |  |  |  |  |
| Nº. Medicamento                                                     | Qtd. Consumida                                                                      | Estoque Final          | N°. Medicamento             |                            | Qtd. Consumida | Estoque Final |  |  |  |  |  |
| 1 ACETATO DE MEDROXIPROGESTERONA - 150 mg/mL<br>suspensão injetável | 500 \$                                                                              | 100 \$                 |                             | Nemnhum Consumo Localizado |                |               |  |  |  |  |  |
| 2 ACICLOVIR - 200 mg comprimido                                     | :                                                                                   | ÷                      |                             |                            |                |               |  |  |  |  |  |
| 3 ACICLOVIR - 50 mg/g creme                                         | :                                                                                   | \$                     | •                           |                            |                |               |  |  |  |  |  |
| 4 AAS ÁCIDO ACETILSALICÍLICO - 100 mg comprimido                    | :                                                                                   | \$                     |                             |                            |                |               |  |  |  |  |  |
| 5 ÁCIDO FÓLICO - 5 mg comprimido                                    | :                                                                                   | \$                     |                             |                            |                |               |  |  |  |  |  |
| 6 ALBENDAZOL - 400mg comprimido mastigável                          | :                                                                                   | ÷                      |                             |                            |                |               |  |  |  |  |  |
| 7 ALBENDAZOL - 40mg/mL suspensão oral                               | :                                                                                   | \$                     |                             |                            |                |               |  |  |  |  |  |
| 8 ALENDRONATO DE SÓDIO TRI-HIDRATADO - 70 mg<br>comprimido          | :                                                                                   | ÷                      |                             |                            |                |               |  |  |  |  |  |
| 9 ALOPURINOL - 300 mg comprimido                                    | :                                                                                   | \$                     |                             |                            |                |               |  |  |  |  |  |
| 10 AMOXICILINA - 50 mg/mL pó para suspensão oral                    | :                                                                                   | \$                     |                             |                            |                |               |  |  |  |  |  |
| MOVICIENA 500 mg comprimide alou cónculo                            |                                                                                     | · · · ·                |                             |                            |                |               |  |  |  |  |  |
| M 4 1 /10 M                                                         |                                                                                     | [1 - 15 / 146]         |                             |                            |                |               |  |  |  |  |  |

### Figura 24 - Quantidade Consumida e Estoque Final

O sistema exibirá uma mensagem de sucesso e incluirá a informação no quadro "Consumo Quadrimestral Declarado". É possível excluir o registro clicando no botão ao lado do número do medicamento conforme tela abaixo.

|     | CONSUMO DA FARMÁCIA BÁS                                                                               | SICA           |                        |       |              |                                                                   | E              |               |  |  |  |  |
|-----|----------------------------------------------------------------------------------------------------|----------------|------------------------|-------|--------------|-------------------------------------------------------------------|----------------|---------------|--|--|--|--|
|     |                                                                                                    | RESPONSÁVE     | EL : USUARIO DE TESTES | - CAA | RA           | PÓ DATA : 15/05/2017 06:21:59                                     |                |               |  |  |  |  |
| R   | EFERÊNCIA DOS DADOS                                                                                   |                |                        |       |              |                                                                   |                |               |  |  |  |  |
| Ð   | EXERCICIO: 2017 VQUADRIMESTRE: 1°QUADRIMESTRE V Controle: 01009/2017 PRAZO FINAL: 30/06/2017          |                |                        |       |              |                                                                   |                |               |  |  |  |  |
| ~   | ✔ Informação Inserida com Sucesso500 - ACETATO DE MEDROXIPROGESTERONA - 150 mg/mL suspensão injetável |                |                        |       |              |                                                                   |                |               |  |  |  |  |
| С   | DMSUMO DE MEDICAMENTOS / INSUMOS DO QUADRIMESTRE                                                      |                |                        |       | . <b>1</b> 5 | UMO QUADRIMESTRAL DECLARADO                                       |                |               |  |  |  |  |
| N°. | Medicamento                                                                                           | Qtd. Consumida | Estoque Final          |       | N°.          | Medicamento                                                       | Qtd. Consumida | Estoque Final |  |  |  |  |
| 2   | ACICLOVIR - 200 mg comprimido                                                                         | :              | ÷                      | 8     | 1            | ACETATO DE MEDROXIPROGESTERONA - 150 mg/mL suspensão<br>injetável | 500            | 100           |  |  |  |  |
| 3   | ACICLOVIR - 50 mg/g creme                                                                             | :              | ÷                      |       |              |                                                                   |                |               |  |  |  |  |
| 4   | AAS ÁCIDO ACETILSALICÍLICO - 100 mg comprimido                                                        | :              | \$                     |       |              |                                                                   |                |               |  |  |  |  |
| 5   | ÁCIDO FÓLICO - 5 mg comprimido                                                                        | :              | ÷                      |       |              |                                                                   |                |               |  |  |  |  |
| 6   | ALBENDAZOL - 400mg comprimido mastigável                                                              | :              | \$                     |       |              |                                                                   |                |               |  |  |  |  |
| 7   | ALBENDAZOL - 40mg/mL suspensão oral                                                                   | :              | •                      |       |              |                                                                   |                |               |  |  |  |  |
| 8   | ALENDRONATO DE SÓDIO TRI-HIDRATADO - 70 mg<br>comprimido                                              | :              | \$                     |       |              |                                                                   |                |               |  |  |  |  |
| 9   | ALOPURINOL - 300 mg comprimido                                                                        | :              | \$                     |       |              |                                                                   |                |               |  |  |  |  |
| 10  | AMOXICILINA - 50 mg/mL pó para suspensão oral                                                         | :              | \$                     |       |              |                                                                   |                |               |  |  |  |  |
| #   | AMOXICILINA - 500 mg comprimido e/ou cápsula                                                          | :              | ÷                      |       |              |                                                                   |                |               |  |  |  |  |
| 12  | AMOXICILINA; CLAVULANATO DE POTÁSSIO - (50 mg+12,5                                                    | •              | • •                    |       |              |                                                                   |                |               |  |  |  |  |
|     | ( ( 1 / 10 <b>)</b> N                                                                                 |                | [1 - 15 / 145]         |       |              |                                                                   |                |               |  |  |  |  |

Figura 25 - Informação Inserida com Sucesso

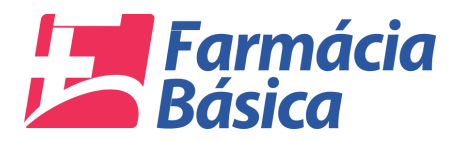

# 4.2. Enviar Prestação de Contas

Para enviar a prestação de contas o usuário deverá clicar no ícone sinalizado abaixo.

| TRIBUNAL DE COI<br>Estado de Mato Grosso de | NTAS<br><sup>5 Sul</sup> |                    |                | I            | Farmácia Básica - TCE/MS                                                                                                    | & E                   |
|---------------------------------------------|--------------------------|--------------------|----------------|--------------|----------------------------------------------------------------------------------------------------|-----------------------|
| Prestação de Contas 👻 Dados Ca              | dastrais 👻               |                    |                |              |                                                                                                    |                       |
|                                             |                          |                    |                |              | V: Controle: 0109/2017<br>Data Abertura: 1205/2017 16:22:09<br>Quando a sua Prestação de Contas<br>da Gestão Financeira dos Recursos<br>da Assistência Faramacêurca<br>Básica, nos termos da Resolução<br>Gassisto rina prepara-la para<br>envio ao TCE-MS |                       |
|                                             |                          | NTO DA PRESTAÇÃO D | DE CONTAS      |              |                                                                                                    |                       |
| ୍ Abertura 1º Quad.                         | ୍ Janeiro/2017           | ् Fevereiro/2017   | ୍ଦ୍ Março/2017 | ୍ Abril/2017 | PRAZO FINAL                                                                                                    |                       |
| SITUAÇÃO : ABERTA                           |                          |                    |                |              | 30/06/2017                                                                                                    |                       |
|                                             |                          |                    |                |              |                                                                                                    | SEU IP : 201.56.135.2 |
| USUÁRIO: USUARIO DE TESTES 586              | 3 - 5002407 - CAARAPO    |                    |                |              |                                                                                                    |                       |

Figura 26 - Enviar Prestação de Contas

Na próxima tela o jurisdicionado precisará confirmar a veracidade das informações e clicar no botão "Enviar" para encaminhar a prestação de contas ao TCE-MS.

| TRIBUNAL DE CO                                                                                                    | NTAS<br>lo Sul                        |                                 |                              | Fa           | rmácia Básica - TCE/MS | Q 🖻              |
|----------------------------------------------------------------------------------------------------|---------------------------------------|---------------------------------|------------------------------|--------------|------------------------|------------------|
| Prestação de Contas 🚽 Dados Ca                                                                                                    | adastrais 👻                           |                                 |                              |              |                        |                  |
|                                                                                                    |                                       |                                 |                              |              |                        |                  |
|                                                                                                    | onfirmação de Envio de Prestação de C |                                 |                              |              |                        |                  |
| RESPONSÁVEL: USUARIO DE TESTES SITUAÇÃO : ABERTA                                                                                                    |                                       |                                 |                              |              |                        |                  |
|                                                                                                    | CONTROLE Nº : 01009/2017 AE           | BERTURA : 12/05/2017 16:22:09   | ÚLTIMO ENVIO : 17/05/2017 00 | 5:31:27      |                        |                  |
| A Prestação de Contas enviada ao TCE-MS deve refletir a realidade da gestão dos<br>recursos referentes à Assistência Farmacêutica Básica do Município, sob pena de<br>multa, nos moldes do artigo 46 da Lei Complementar 160/2012. |                                       |                                 |                              |              | AJUDA                  |                  |
|                                                                                                    | Con                                   | firma a veracidade das informaç | öes? 🗹 SIM                   | _            |                        |                  |
|                                                                                                    |                                       | Enviar 🛃 Fechar                 |                              | -            |                        |                  |
| _                                                                                                    |                                       |                                 |                              |              |                        |                  |
|                                                                                                    |                                       | ITO DA PRESTAÇÃO D              | E CONTAS                     |              |                        |                  |
| ୍ Abertura 1º Quad.                                                                                                    | ୍                                     | ୍ Fevereiro/2017                | ୍ Março/2017                 | ୍ Abril/2017 | PRAZO FINAL            |                  |
| SITUAÇÃO : ABERTA                                                                                                    |                                       |                                 |                              |              | 30/06/2017             |                  |
|                                                                                                    |                                       |                                 |                              |              |                        |                  |
|                                                                                                    |                                       |                                 |                              |              | SEU                    | P : 201.56.135.2 |
| USUÁRIO: USUARIO DE TESTES 58                                                                                                    | 53 - 5002407 - CAARAPO                |                                 |                              |              |                        |                  |

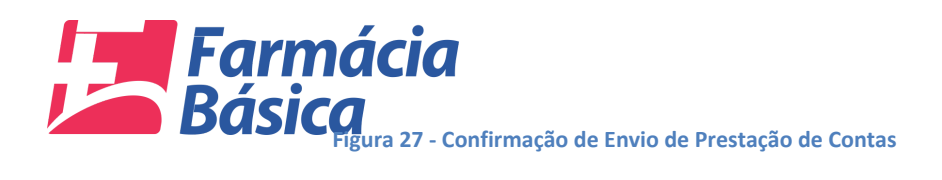

O sistema perguntará se "Deseja realmente enviar a prestação de contas". Caso a declaração esteja em ordem basta clicar na opção "Sim" para encaminhá-la ao TCE-MS.

| TRIBUNAL DE CONTAS<br>Estado de Mato Grosso do Sul                             |                                                                                                    | Farmácia Básica - TCE/MS 🛛 🕀 📑         |
|--------------------------------------------------------------------------------|----------------------------------------------------------------------------------------------------|----------------------------------------|
| Prestação de Contas 👻 Dados Cadastrais 👻                                       |                                                                                                    |                                        |
| Contirmação de Enviro de Presta<br>RESPONSÁVEL: USUAR<br>CONTROLE Nº : 01009/2 | continnação x<br>ção do Contas<br>IO DE TESTES SITUA<br>O17 ABERTURA : 1210<br>Sim Não<br>D1:2                                                                                                    |                                        |
| A Prestação de C<br>recursos referente<br>multa, nos moldes                    | ontas enviada ao TCE-MS deve refletir a realidade da gestão dos<br>s à Assistência Farmacêutica Básica do Município, sob pena de<br>do artigo 46 da Lei Complementar 160/2012.<br>Confirma a veracidade das informações? SM | AJUDA                                  |
| AND                                                                            | AMENTO DA PRESTAÇÃO DE CONTAS                                                                                                    |                                        |
| Q Abertura 1º Quad. Q Janeiro/2017<br>SITUAÇÃO : <i>ABERTA</i>                 | ି ୍ C Fevereiro/2017 ୍ Março/2017                                                                                                    | Q Abril/2017 PRAZO FINAL<br>30/06/2017 |
| USUÁRIO: USUARIO DE TESTES 5863 - 5002407 - CAARAPO                            |                                                                                                    | SEU IP : 201.56.135.2                  |

Figura 28 - Confirmar Envio da Declaração ao TCE-MS

O sistema apresentará a mensagem de que a Prestação de Contas foi finalizada e que é possível retificá-la dentro do prazo especificado. Se o usuário quiser efetuar alguma alteração deverá clicar no botão "Sim" caso contrário basta clicar no botão "Não" para manter as informações enviadas.

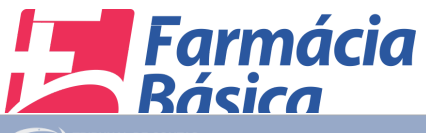

| TRIBUNAL DE COL<br>Estado de Mato Grosso de                                                                                                    |                |                    |                |                         | Farmácia Básica - TCE/MS | Q 🔁                 |
|----------------------------------------------------------------------------------------------------|----------------|--------------------|----------------|-------------------------|--------------------------|---------------------|
| Prestação de Contas 👻 Dados Ca                                                                                                    | dastrais 👻     |                    |                |                         |                          |                     |
| Confirmação de Envio de Prestação de Contas<br>RESPONSÁVEL: USUARIO DE TESTES SITU<br>CONTROLE Nº: 01009/2017 ABERTURA : 1200<br>A Prestação de Contas enviada ao TUE-MIS deve notifieira a realidade da gestão dos<br>recursos referentes à Assistência Farmacêutica Básica do Municipio, sob pena de<br>multa, nos moldes do artigo 46 da Lei Complementar 160/2012.<br>Confirma a veracidade das informações? SM<br>@Enviat |                |                    |                | s1:27<br>5 dos<br>na de | AJUDA                    |                     |
|                                                                                                    | ANDAMEN        | ITO DA PRESTAÇÃO D | E CONTAS       |                         |                          |                     |
| ୍ Abertura 1º Quad.                                                                                                    | ୍ Janeiro/2017 | ୍ Fevereiro/2017   | ୍ଦ୍ Março/2017 | ् Abril/2017            | PRAZO FINAL              |                     |
| SITUAÇÃO : <i>ABERTA</i>                                                                                                    |                |                    |                |                         |                          | U IP : 201.56.135.2 |
| USUÁRIO: USUARIO DE TESTES 586                                                                                                    |                |                    |                |                         |                          |                     |

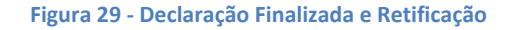

Se a opção "Sim" for escolhida o sistema exibirá a mensagem abaixo para que o usuário confirme a eleição.

| TRIBUNAL DE COM<br>Estado de Mato Grosso do |                                                                                                    |                    |              |              | Farmácia Básica - TCE/MS | ֎ 🖻               |
|---------------------------------------------|----------------------------------------------------------------------------------------------------|--------------------|--------------|--------------|--------------------------|-------------------|
| Prestação de Contas 👻 Dados Cad             | lastrais 👻                                                                                                    |                    |              |              |                          |                   |
| Ca                                          | de Contas - Dados Cadastrais - Continnação de Envio de Prestação de Contas RESPONSÁVEL: USUARIO DE TESTES SITUL CONTROLE Nº: 01005/2017 ABERTURA: 12/0 A Prestação de Contas enviada ao TCE-MS deve refletir a realidade da gestão dos recursos referentes à Assistência Farmacéutica Básica do Município, sob pena de multa, nos moldes do artigo 46 da Lei Complementar 160/2012. Confirma a veracidade das informações? Ø SM @Enviar @Fechar |                    |              |              |                          |                   |
|                                             | ANDAMEN                                                                                                    | ITO DA PRESTAÇÃO D | E CONTAS     |              |                          |                   |
| ୍ Abertura 1º Quad.                         | ୍ Janeiro/2017                                                                                                    | ୍ Fevereiro/2017   | ୍ Março/2017 | ୍ Abril/2017 | PRAZO FINAL              |                   |
| SITUAÇÃO : <i>ABERTA</i>                    |                                                                                                    |                    |              |              | 30/06/2017<br>Set        | IP : 201.56.135.2 |
| USUÁRIO: USUARIO DE TESTES 5863             | 3 - 5002407 - CAARAPO                                                                                                    |                    |              |              |                          |                   |

Figura 30 - Retificar Declaração Finalizada

Após a confirmação a solicitação de retificação será realizada com sucesso e o botão de "Imprimir" o comprovante da Declaração estará disponível.

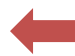

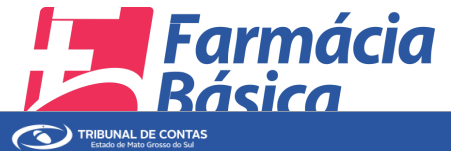

| Farmácia Básica - TCE/MS | Q 🖻 |
|--------------------------|-----|
|--------------------------|-----|

| Prestação de Contas 👻 Dados  | Cadastrais 👻                                                                 |                                                                                     |                                                                           |                |                       |
|------------------------------|------------------------------------------------------------------------------|-------------------------------------------------------------------------------------|---------------------------------------------------------------------------|----------------|-----------------------|
|                              |                                                                              |                                                                                     |                                                                           |                |                       |
| [                            | Confirmação de Envio de Prestação de C                                       | ontas                                                                               |                                                                           |                | -                     |
|                              | Solicitação de retificação risalizada coom sucesso!                          |                                                                                     |                                                                           |                | $\bigcirc$            |
|                              | Você tem até o d                                                             | ia :30/06/2017 para retificar seus dado:                                            | s e re-enviar a prestação de contas!                                      |                |                       |
|                              | RESPONSÁVEL: USUARIO DE<br>CONTROLE Nº : 01009/2017 AL                       | TESTES SITUAÇÃO : EM RETI<br>BERTURA : 12/05/2017 16:22:09                          | FICAÇÂO<br>ÚLTIMO ENVIO : 17/05/2017 00                                   | 8:55:17        |                       |
|                              | A Prestação de Contas<br>recursos referentes à A<br>multa, nos moldes do art | enviada ao TCE-MS deve r<br>ssistência Farmacêutica Bá<br>go 46 da Lei Complementar | efletir a realidade da gestăc<br>Isica do Município, sob per<br>160/2012. | ) dos<br>na de |                       |
|                              | Confirma a veracidade das informações? ⊗ SM<br>Q/Enviar 😂 Imprimir 🔯 Fechar  |                                                                                     |                                                                           |                |                       |
| ·                            | ANDAMER                                                                      | HU DA PRESTAÇÃO L                                                                   | E CONTAS                                                                  |                |                       |
| ୍ଦ୍ Abertura 1º Quad.        | ୍ଦ Janeiro/2017                                                              | ् Fevereiro/2017                                                                    | ୍ Março/2017                                                              | ् Abril/2017   | PRAZO FINAL           |
| SITUAÇÃO : EM RETI           | FICAÇÂO 17/05/2017 18:46:1                                                   | 2                                                                                   |                                                                           |                | 30/06/2017            |
|                              |                                                                              |                                                                                     |                                                                           |                | SEU IP : 201.56.135.2 |
| USUARIO: USUARIO DE TESTES S | 5863 - 5002407 - CAARAPO                                                     |                                                                                     |                                                                           |                |                       |

Figura 31 - Retificação realizada com Sucesso - Imprimir Comprovante da Declaração

### 4.3. Dados Cadastrais

### 4.3.1. Responsável

Nessa opção o jurisdicionado será capaz de atualizar os dados e alterar a senha. Para acessar a funcionalidade é necessário clicar em "Dados Cadastrais" no menu e em seguida em "Responsável".

| TRIBUNAL DE CONT<br>Estado de Mato Grosso do Su | ras<br>ul           |                    |                | Farm         | ácia Básica - TCE/MS | & €          |
|-------------------------------------------------|---------------------|--------------------|----------------|--------------|----------------------|--------------|
| Prestação de Contas 👻 Dados Cadas               | strais 👻            |                    |                |              |                      |              |
| Respor                                          | issave              |                    |                |              |                      |              |
|                                                 | ANDAMEN             | ITO DA PRESTAÇÃO D | E CONTAS       |              |                      |              |
| ୍ଦ୍ Abertura 1º Quad.                           | ୍ଦ୍ Janeiro/2017    | ୍ Fevereiro/2017   | ୍ଦ୍ Março/2017 | ् Abril/2017 | PRAZO FINAL          |              |
| SITUAÇÃO : <i>ABERTA</i>                        |                     |                    |                |              | 30/06/2017           |              |
|                                                 |                     |                    |                |              | SEU IP :             | 201.56.135.2 |
| USUÁRIO: USUARIO DE TESTES 5863 -               | - 5002407 - CAARAPO |                    |                |              | SEU IP :             | 201.56.135.2 |

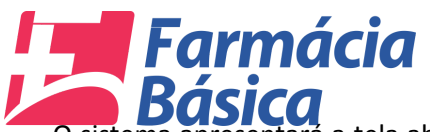

O sistema apresentará a tela abaixo para que o usuário alterar os dados e a senha. Inserir os dados atualizados e clicar no botão "Iniciar Prestação de Contas" para efetivar as alterações.

| CON TRIBUNAL DE CONTAS                                                                                                    |                                         | & ₽ |
|----------------------------------------------------------------------------------------------------|-----------------------------------------|-----|
| Prestação de Contas 👻 Dados Cadastrais 👻                                                                                                    |                                         |     |
| PRESTAÇÃO DE CONTAS DA FARMÁCIA BÁSICA         V Beus dados estão staulizadosi         Usuario       Nore do Responsavel *         Usuario       Nore do Responsavel *         Usuario       Nore do Responsavel *         CPF *       Cargo *         CPF *       Cargo *         Información       Nore do Responsavel *         Información       Extenda Cuinto         Información       Extenda Luinta         Información       Extenda Luinta      < | الله الله الله الله الله الله الله الله |     |
|                                                                                                    |                                         |     |
|                                                                                                    |                                         |     |
|                                                                                                    |                                         |     |

Figura 33 - Dados Cadastrais - Salvar Alterações